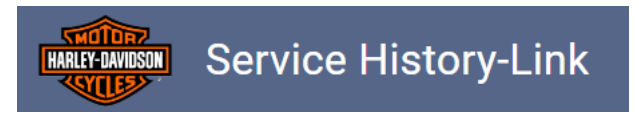

### **Quick Reference Guide**

- Logging In
- Logging Out
- Manage Users
- Add New Users
- Change User Password/Unlock User Account
- Edit User
- Delete User
- View Subscription Details

For assistance with your organization, subscription or managing users, including resetting passwords, contact **Business Development at TPS-BDContact@talonsolution.com** 

## Logging In

To access the Service History-Link report you will need to log in using the credentials provided by your system administrator.

| .0 | dg In                                                                                                    |  |  |  |  |  |
|----|----------------------------------------------------------------------------------------------------|--|--|--|--|--|
|    |                                                                                                    |  |  |  |  |  |
|    | Dealer Number                                                                                                    |  |  |  |  |  |
|    | Username                                                                                                    |  |  |  |  |  |
|    | Password O                                                                                                    |  |  |  |  |  |
|    | Forgot Username or Password?<br>Please see your dealership security administrator with authority to manage<br>these credentials. |  |  |  |  |  |
|    | Log In                                                                                                    |  |  |  |  |  |

- 1. Enter your Dealer Number.
- 2. Enter your Username.
- 3. Enter your Password.
- 4. Select Log In.

All fields are required and must be associated with a valid subscription.

If you forgot your username or password, check with your system administrator or contact Business Development at TPS-BDContact@talonsolution.com

# Logging Out

If you are finished running SHL reports, you can exit your session by selecting **Log Out**. If you do not log out, your session will remain active, even if you close your browser. It is recommended that if you use a shared workstation, that you log out after each session.

1. Select the user icon in the upper right of the screen

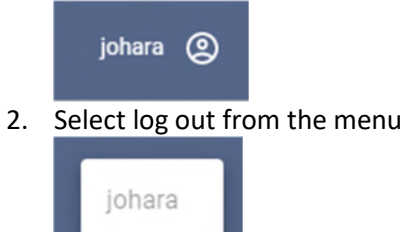

Log Out

#### **Manage Users**

The top grid contains a list of all users of the SHL subscription. From here you can edit or add users to your organization.

| Ú | S | e | rs |
|---|---|---|----|
| 0 | 0 | ~ |    |

|   | Employee †        | Usemame   | Admin | Default Store                          |   |
|---|-------------------|-----------|-------|----------------------------------------|---|
|   | <b>T</b>          | <b>T</b>  | 7     | <b>T</b>                               |   |
| ľ | Petey Szanto      | pszanto   |       | SHL3 Test Dealership 1 (Lightspeed)    | Ô |
| o | Admin User        | shladmin  |       | SHL3 Test Dealership 1 (Lightspeed)    | Ô |
| o | User One          | shluser1  |       | SHL3 Test Retail Outlet 3 (Lightspeed) | Ô |
| ľ | SHL User thirteen | shluser13 |       | SHL3 Test Dealership 1 (Lightspeed)    | Î |
| ľ | User Two          | shluser2  |       | SHL3 Test Dealership 1 (Lightspeed)    | Î |
| 1 | User Three        | shluser3  |       | SHL3 Test Retail Outlet 3 (Lightspeed) | Î |
| 0 | Uncle Bob         | unclebob  |       | SHL3 Test Retail Outlet 3 (Lightspeed) | Î |

### Add New User

- 1. Select Add Users on the Manage User screen
- 2. Enter Full Name
- 3. Enter Login Name
- 4. Enter and confirm Password
- 5. Select Admin if applicable Note: It is recommended for each location to have at least two admins to ensure ease of user management, such as changing passwords.
- 6. Select Default store subscription and any applicable stores. *Note: You can add users and not assign them a store. However, they will not be able to login to the SHL site.*
- 7. Click Save

|       | ne                                                                                  | Pas     | sword                                                                                                    |          |  |
|-------|-------------------------------------------------------------------------------------|---------|----------------------------------------------------------------------------------------------------|----------|--|
| Ful   | Name                                                                                | Pa      | ssword                                                                                                    | 0        |  |
| Log   | in Name                                                                             | Co      | nfirm Password                                                                                                  | 0        |  |
| Use   | ername                                                                              |         |                                                                                                    |          |  |
| Adr   | nin                                                                                 | • 0     | Animum of 7 characters                                                                                          |          |  |
| 114   | er is allowed to add users and change passwords for other                           | • (     | contains one lower case letter<br>contains one numeric character                                                |          |  |
| - U   | User is allowed to add users and change passwords for other users.                  |         | <ul> <li>Contains one numeric character</li> <li>Contains one symbol [!,*,@,#,\$,%,*,&amp;,+,=]</li> </ul>      |          |  |
| us    | ers.                                                                                |         | contains one symbol [!,*,@,#,\$,%,*,&,+,=]<br>cannot include Username, or any part of Full Name                 |          |  |
| us us | ers.                                                                                | • (     | contains one symbol [!,*,@,#,ዴ,%,*,&,+,=]<br>cannot include Username, or any part of Full Name                  |          |  |
| Sele  | ers.<br>act User Subscriptions                                                      | • 0     | contains one symbol [[រុ*(@,#,\$,\$,*,*&,+=]<br>annot include Username, or any part of Full Name                |          |  |
| Sele  | ers.<br>ect User Subscriptions<br>Store Name                                        | Default | ontains one symbol [],*(@,年5,%,*A,+=]<br>annot include Username, or any part of Full Name<br>Subscription       |          |  |
| Sele  | ers.<br>ect User Subscriptions<br>Store Name                                        | Default | ontains one symbol [۱,*(@,#,\$,\$,*,*,4,+=]<br>annot include Username, or any part of Full Name<br>Subscription | <b>7</b> |  |
| Sele  | ers.<br>ect User Subscriptions<br>Store Name<br>FIL3 Test Dealership 1 (Lightspeed) | Default | Subscription                                                                                                    | T        |  |

## Change User Password/Unlock User Account

- 1. Select the edit icon next the user.
- Uncheck "Account Locked" Note: This will be selected if a user has exceeded maximum password attempts.

| ame                                                                | e                                                                                                    | Pas                                                                                                    | sword                                                                                                    |   |  |  |
|--------------------------------------------------------------------|----------------------------------------------------------------------------------------------------|----------------------------------------------------------------------------------------------------|----------------------------------------------------------------------------------------------------|---|--|--|
| Dan N                                                              | <sup>ame</sup> –<br>Jaymik                                                                                                    | Pas                                                                                                    | ssword                                                                                                    | o |  |  |
|                                                                    | ogin Name                                                                                                    |                                                                                                    | Confirm Password                                                                                                    |   |  |  |
| dnayn<br>Admi                                                      | nik<br>in                                                                                                    | Minimum of 7 characters<br>Contains one upper case letter<br>Contains one lower case letter               |                                                                                                    |   |  |  |
| User is allowed to add users and change passwords for other users. |                                                                                                    | <ul> <li>Contains one nower case retter</li> <li>Contains one symbol [!,*,@,#,\$,%,^&amp;,+,=]</li> </ul> |                                                                                                    |   |  |  |
| users                                                              | s.                                                                                                    | • 0                                                                                                    | contains one symbol [!,*,@,#,\$,%,^,&,+,=]                                                                                                    |   |  |  |
| Acco                                                               | s.<br>bunt Locked                                                                                                    | • 0                                                                                                    | contains one symbol [!,*,@,#,\$,%,^^,&,+,=]<br>cannot include Username, or any part of Full Name<br>cannot be one of your 4 previous passwords                                                |   |  |  |
| Acco                                                               | s.<br>ount Locked<br>of User Subscriptions                                                                                                    | • 0<br>• 0<br>• 0                                                                                         | ontains one symbol [!,*,@,#,\$,%,^*,&,+,=]<br>annot include Username, or any part of Full Name<br>annot be one of your 4 previous passwords                                                   |   |  |  |
| Acco                                                               | s.<br>bunt Locked<br>of User Subscriptions<br>Store Name                                                                                                    | Default                                                                                                   | iontains one symbol [!,*,@,#,\$,%,^*,&,+,=]<br>annot include Username, or any part of Full Name<br>annot be one of your 4 previous passwords<br>Subscription                                  | Ţ |  |  |
| Selec                                                              | s.<br>bunt Locked<br>Store Name<br>HDDS Business Development (BD)                                                                                           | Default                                                                                                   | iontains one symbol [!,*,@,#,\$,%,^*,&,+,=]<br>annot include Username, or any part of Full Name<br>annot be one of your 4 previous passwords<br>Subscription<br>HDDS_BD                       | Ţ |  |  |
| Selec                                                              | s.<br>bunt Locked<br>Store Name<br>HDDS Business Development (BD)<br>HDDS Knowledge Center (KC)                                                             | Default                                                                                                   | Item Subscription Subscription HDDS_BD HDDS_KC                                                                                                    | Ţ |  |  |
| Selec                                                              | s.<br>bunt Locked<br>ct User Subscriptions<br>Store Name<br>HDDS Business Development (BD)<br>HDDS Knowledge Center (KC)<br>HDDS Operations & Training (OP) | Default                                                                                                   | Intrains one symbol [!,*,@,#,\$,%,^*,&,+,=]<br>annot include Username, or any part of Full Name<br>annot be one of your 4 previous passwords<br>Subscription<br>HDDS_BD<br>HDDS_BD<br>HDDS_OP | Ţ |  |  |

3. If it is desired to change the user's password, enter new password and confirm.

| Var        | ne                                                                                                    | Pas                                                                                           | sword                                                                                                    |  |  |
|------------|----------------------------------------------------------------------------------------------------|-----------------------------------------------------------------------------------------------|----------------------------------------------------------------------------------------------------|--|--|
| Dar        | n Name                                                                                                    | Pa                                                                                            | ssword                                                                                                    |  |  |
| _ogin Name |                                                                                                    | Co                                                                                            | nfirm Password                                                                                                    |  |  |
| dna        | ername                                                                                                    | Confirm Password                                                                              |                                                                                                    |  |  |
| Adr        | nin                                                                                                    | Minimum of 7 characters     Contains one upper case letter     Contains one lower case letter |                                                                                                    |  |  |
| Us         | ser is allowed to add users and change passwords for other                                                                                             | Contains one numeric character     Contains one symbol [!*:@#,\$%^&+.=]                       |                                                                                                    |  |  |
| us         | users.                                                                                                    |                                                                                               | <ul> <li>Contains one symbol [!,*,@,#,\$,%,^8,+,=]</li> <li>Cannot include Username, or any part of Full Name</li> </ul>                             |  |  |
| us<br>) Ac | ers.<br>ccount Locked                                                                                                    | • c                                                                                           | iannot include Username, or any part of Full Name<br>iannot include Username, or any part of Full Name<br>iannot be one of your 4 previous passwords |  |  |
| us<br>) Ad | ers.<br>ccount Locked<br>ect User Subscriptions<br>Store Name                                                                                          | Default                                                                                       | iannot include Username, or any part of Full Name<br>iannot be one of your 4 previous passwords                                                      |  |  |
| us<br>) Ac | ers.<br>ccount Locked<br>ect User Subscriptions<br>Store Name                                                                                          | Default                                                                                       | Subscription                                                                                                    |  |  |
| Sele       | ect User Subscriptions Store Name HDDS Business Development (BD)                                                                                       | Default                                                                                       | Subscription Subscription HDDS_BD                                                                                                    |  |  |
|            | ect User Subscriptions          Store Name         HDDS Business Development (BD)         HDDS Knowledge Center (KC)                                   | Default                                                                                       | Subscription HDDS_BD HDDS_KC                                                                                                    |  |  |
| sele       | ers.<br>ccount Locked  Ect User Subscriptions  Store Name  HDDS Business Development (BD)  HDDS Knowledge Center (KC)  HDDS Operations & Training (OP) | Default                                                                                       | Subscription         HDDS_BD         HDDS_OP                                                                                                    |  |  |

4. Click Save

#### **Edit User**

1. Select the edit icon next the user.

| U | lsers              |          |       |                               |   |
|---|--------------------|----------|-------|-------------------------------|---|
|   | Employee †         | Usemame  | Admin | Default Store                 |   |
|   | T                  | <b>T</b> | 7     | <b>T</b>                      |   |
| 0 | Alice Nunnari ar   | nunnari  | Y     | HDDS Product Development (PD) | Ō |
| 0 | Courtney Bull cb   | bull     | Y     | HDDS Product Development (PD) | Ô |
|   | Carolyn Legg cl    | legg     | Y     | HDDS Product Development (PD) | Ô |
| 0 | 🔊 Dan Naymik. dr   | Inaymik  | Y     | HDDS Product Development (PD) | Ô |
| 0 | chzabeth Keller ek | keller   | Y     | HDDS Knowledge Center (KC)    | Ō |
| 0 | jo Jessica O'Hara  | ohara    | Y     | HDDS Product Development (PD) | Î |

- 2. Modify desired fields.
- 3. Click Save

| Nam                                 | e                                                                                                    | Pas                                                                                                    | sword                                                                                                    |  |
|-------------------------------------|----------------------------------------------------------------------------------------------------|----------------------------------------------------------------------------------------------------|----------------------------------------------------------------------------------------------------|--|
| Dan I                               | lame                                                                                                    | Pas                                                                                                    | ssword ©                                                                                                    |  |
| Logiı                               | n Name                                                                                                    | Cor                                                                                                    | nfirm Password                                                                                                    |  |
| dnay                                | ame<br>mik                                                                                                    |                                                                                                    |                                                                                                    |  |
| Adm                                 | in                                                                                                    | Minimum of 7 characters     Contains one upper case letter                                                                                                    |                                                                                                    |  |
|                                     | ric allowed to add upare and change parewards for other                                                                                                    | • C                                                                                                    | ontains one numeric character                                                                                                    |  |
| 2 User<br>user<br>2 Acco<br>Selec   | store Name                                                                                                    | • C<br>• C<br>• C                                                                                                    | ontains one symbol [[*,@,#,S,%,*,&+,=]<br>annot include Username, or any part of Full Name<br>annot be one of your 4 previous passwords                  |  |
| User<br>user<br>Acco<br>Selec       | store Name                                                                                                    | • C<br>• C<br>• C                                                                                                    | ontains one symbol [[*,@,#,\$,%,^&,+,=]<br>annot include Username, or any part of Full Name<br>annot be one of your 4 previous passwords<br>Subscription |  |
| Selec                               | Trs. ount Locked  Store Name  HDDS Business Development (BD)                                                                                                    | • C<br>• C<br>• C                                                                                                    | Subscription         The DDS_BD                                                                                                    |  |
| Selec                               | It is allowed to add users and change passwords for other rs.<br>ount Locked<br>Store Name<br>HDDS Business Development (BD)<br>HDDS Knowledge Center (KC)                                    | C C C C C C C C C C C C C C C C C C C                                                                                                    | Subscription         Y         HDDS_BD         HDDS_KC                                                                                                   |  |
| 2 Used<br>user<br>2 Accor<br>Select | It is allowed to add users and change passwords for other rs.<br>ount Locked<br>Store Name<br>HDDS Business Development (BD)<br>HDDS Knowledge Center (KC)<br>HDDS Operations & Training (OP) | C     C     C | Subscription         T         HDDS_BD         HDDS_OP                                                                                                   |  |

#### **Delete a User**

1. Select the 'Delete User' icon 🗖 next the user.

| sers               |   |          |   |       |                               |     |
|--------------------|---|----------|---|-------|-------------------------------|-----|
| Employee †         |   | Username |   | Admin | Default Store                 |     |
|                    | ۲ |          | 7 | 7     |                               | T . |
| Alice Nunnari      |   | anunnari |   | Y     | HDDS Product Development (PD) |     |
| Courtney Bull      |   | cbull    |   | Y     | HDDS Product Development (PD) |     |
| Carolyn Legg       |   | clegg    |   | Y     | HDDS Product Development (PD) |     |
| Dan Naymik         |   | dnaymik  |   | Y     | HDDS Product Development (PD) |     |
| * Elizabeth Keller |   | ekeller  |   | Y     | HDDS Knowledge Center (KC)    |     |
| Jessica O'Hara     |   | johara   |   | Y     | HDDS Product Development (PD) |     |

2. Click Yes to confirm deletion.

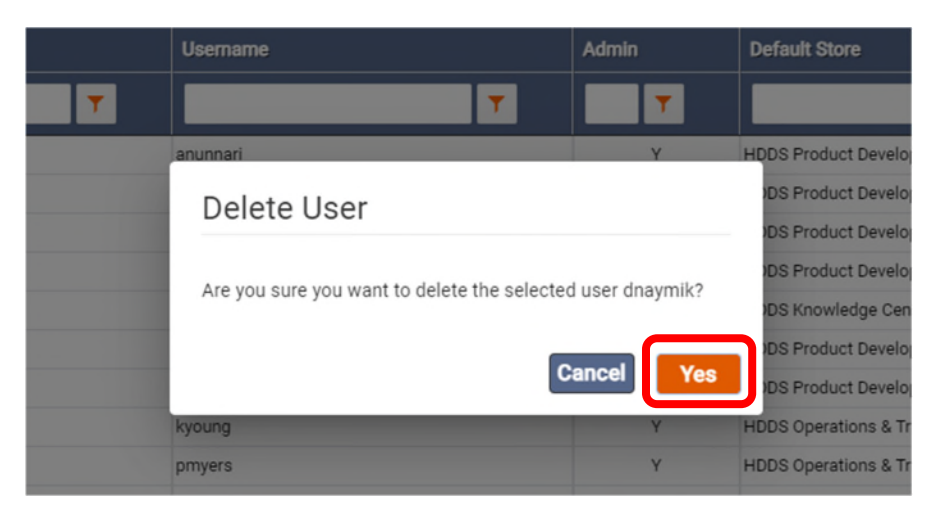

3. Click OK

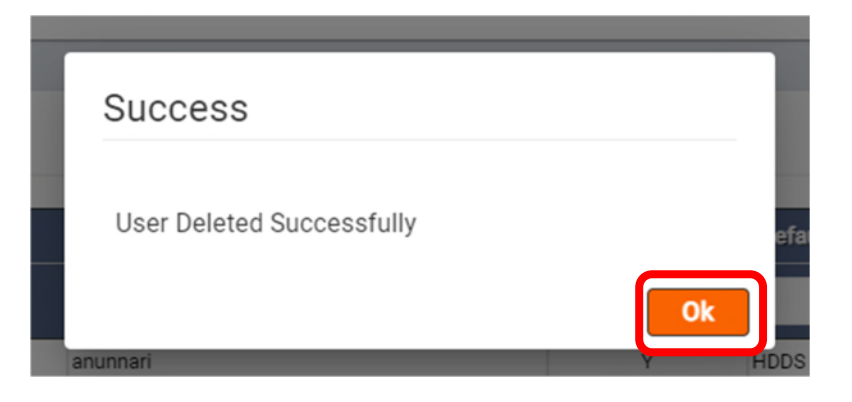

## **View Subscription Details**

The bottom grid contains a list of the organization subscriptions with details for each the subscription for each store.

Subscriptions

| Store                                  | Subscription | Max # of Users Allowed | # of Users Assigned |
|----------------------------------------|--------------|------------------------|---------------------|
| SHL3 Test Dealership 1 (Lightspeed)    | SHL Tier 1   | 5                      | 5                   |
| SHL3 Test Retail Outlet 3 (Lightspeed) | SHL Tier 6   | 15                     | 6                   |

| Field                     | Description                                                          |
|---------------------------|----------------------------------------------------------------------|
| Store                     | A store in an organization.                                          |
| Subscription              | Subscription level.                                                  |
| Max # of Users<br>Allowed | Maximum users permitted under the store's subscription tier.         |
| # of Users<br>Assigned    | The number of users currently assigned to that store's subscription. |

For assistance with your organization or subscription, contact Business Development at TPS-

BDContact@talonsolution.com